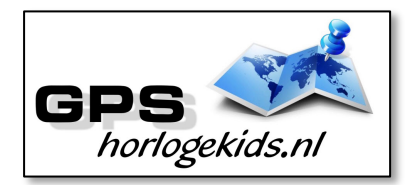

# Handleiding GPS Horloge Junior 4G AQUA Wifi VideoCall

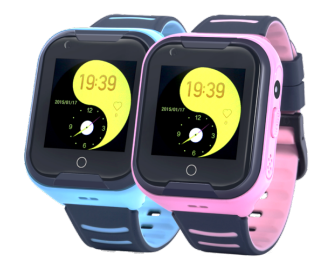

Om het horloge juist in te stellen dient u een aantal stappen te ondernemen.

Voor gebruik van het horloge heeft u een Simkaart nodig die zowel over beltegoed als een internetbundel beschikt. Dit kan zowel met prepaid als met abonnement. Wij adviseren een Simkaart met KPN-netwerk (bijv. Lebara) U dient de pincode op de Simkaart uit te schakelen. (Deze stap is niet nodig voor Lebara) Dit doet u door de Simkaart eerst in een telefoon te doen en de pincode uit te zetten. Bij Android telefoons staat dit veelal onder Beveiliging -> Simkaart vergrendelen. Bij iPhone staat dit bij instellingen bij Telefoon -> Sim pincode. Vergeet verder niet om SIM-kaartje te activeren wanneer nodig. (o.a. nodig bij Lebara)

## <u>Stap 1.</u>

Nadat u de pincode heeft uitgezet van de SIM kaart. Plaatst u de

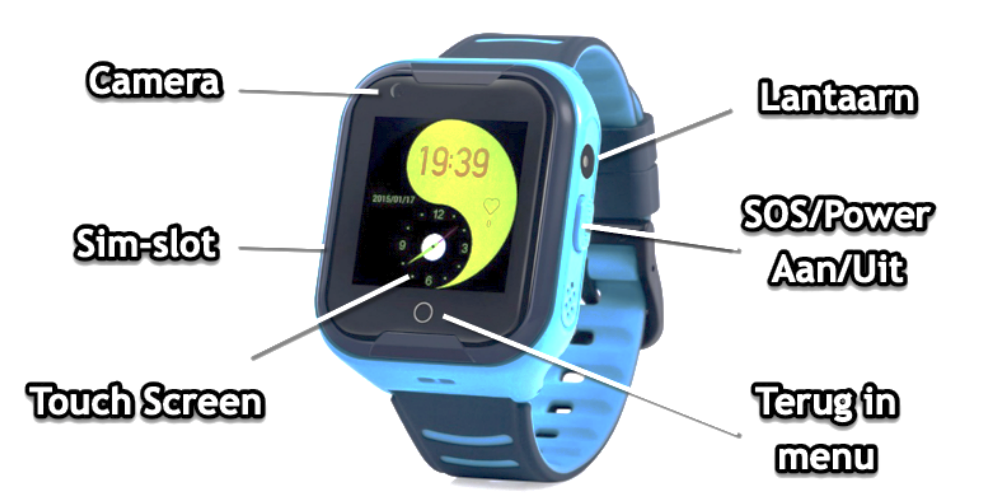

NANO SIM in het horloge. Dit gaat aan de zijkant van het horloge. Schroef beide schroeven voorzichtig los.

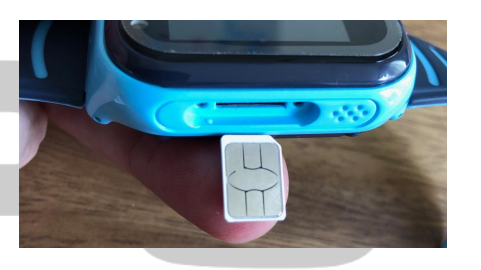

Na plaatsen van de SIM (contactpunt bovenzijde, driehoek naar binnen) schroeft u de SIM cover stevig dicht. **Let op**; dit dient goed te gebeuren i.v.m. waterdichtheid. Het horloge is tot 1m diepte waterdicht 30-60 minuten.

## <u>Stap 2.</u>

Download de app om connectie te

maken met het horloge. Hiervoor kunt u rechts QRcode scannen of in uw

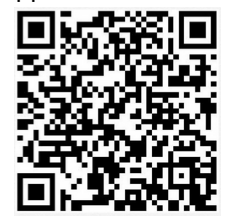

appstore of playstore zoeken naar SeTracker2.

#### <u>Stap 3.</u>

Open de app Setracker2 zorg ervoor dat de taal op Nederlands staat en de Area op Europe en klik op register. Allereerst dient u een account aan te maken. Doe dit middels uw email adres. Scan in aanmeldproces de QR-code van het horloge. Deze vind u op de label welke aan het horloge vast zit. Lukt het scannen niet, dan kunt u de REG-code van label handmatig invoeren. Kies bij naam, de naam van uw kind.

## <u>Stap 4.</u>

Nadat u een account heeft aangemaakt kunt u in de app onder settings de gewenste gegevens invoeren. Bij SOS Numbers kunt u de telefoonnummers invoeren waarmee het kind via het horloge SOS-signaal kan versturen/ naartoe kan bellen.

Bij telefoonboek kunt u de nummers invoeren die het kind kunnen en mogen bellen. Bijvoorbeeld Papa, Mama of oma. Onbekende mensen kunnen dan niet meer naar het horloge bellen. (Voicemail)

Onder contacten kunt u bij de telefoonnummers namen toevoegen (max 15). Op die manier kan uw kind zien door wie gebeld wordt en wie hij/zij kan bellen.

Onder SMS Alerts kunt u verschillende meldingen instellen o.a. wanneer de batterij bijna op is of wanneer uw kind op SOS-knop drukt (3 sec lang ingedrukt houden).

Indien het horloge niet de juiste tijd en datum weergeeft kunt u dit invoeren onder Language and Time Zone East GMT +1:00

## Werking horloge

Leg je vinger 3 seconden op klokdisplay en je kunt andere klokdisplays kiezen. Bevestig met "set" linksboven in scherm.

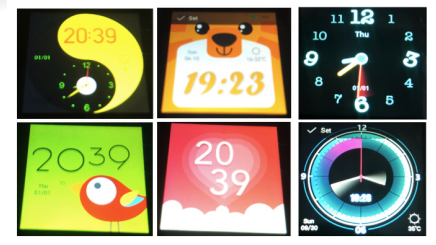

Het horloge kan in het menu uitgaand bellen door contact te kiezen en op

telefoontje te drukken.

U kunt het horloge opladen met de magnetische USB-

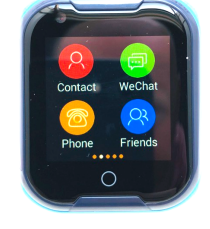

laadconnector op achterzijde horloge.

### Sluit Laadconnector goed aan en

pas op voor krassen op display. **Let op;** laad het GPS Horloge nooit op wanneer deze nat is.

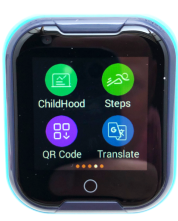

Indien u in da App in menu chat

een voice memo inspreekt (Chat > Press), kan het horloge in menu WeChat dit afspelen en andersom.

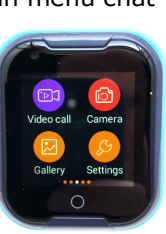

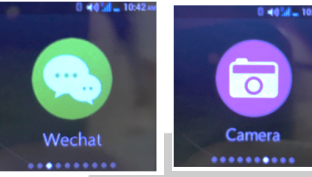

Foto gemaakt worden in menu Camera. Foto's, bekijken in menu Galerij.

U kunt met een goede internetverbinding VideoCall uitvoeren met de contactpersonen vanuit

het horloge. U zult op uw mobiel een melding krijgen van

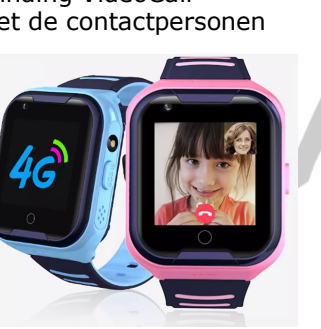

SeTracker voor aannemen VideoCall.

In het horloge kun je rooster/schedule aanmaken en rekensommen/math maken. In Menu "Settings" kun je uitgebreide instellingen bepalen;

stel volume in voor (media, alarm, ringtone)
 stel brightness/helderheid display in (klik 1,2,3)
 zet torch/lantaarn aan/uit
 stel tijd sleep/schermbeveiliging in
 reboot/herstart horloge
 shutdown/ uit doen horloge
 device info/ technische gegevens
 stel launcher style/ swipe style in
 clear tools/ opschonen geheugen

### Kies "More";

a) zet WIFI aan en stel WIFI huis in, voer wachtwoord in indien nodig (o.a. te gebruiken voor video call)
b) zet blue tooth aan indien je een blue tooth device wilt koppelen (bijv. speaker)
2) deto(time king "actuark provided")

3) date/time kies "network provided time"

4) language kies English (nog geen Nederlands op dit moment)

In de App SeTracker kun je nachtenergie besparende modus instellen voor besparing accu

## <u>Bij eventuele problemen met</u> het installeren;

De app geeft aan dat het netwerk niet werkt "not networking".

Deze melding geeft het horloge als er geen netwerkverbinding gemaakt kan worden. In dit geval heeft de SIM kaart geen internet te goed of staat het horloge nog op de oorspronkelijke server en is deze niet aangepast naar uw land. Volg hiervoor onderstaande stappen:

Stuur een sms naar het nummer van de sim-kaart die in het horloge zit. Het beste is als het horloge opgeladen is en aan staat. In de sms moet de volgende code staan

### pw,123456,ip,52.28.132.157,8001#

Let op dat er geen hoofdletters in mogen staan, en al helemaal geen spaties ervoor, ertussen of erna.

Wacht op een antwoord van het horloge. Een correct antwoord zal eindigen op "...ok!".

Als het goed is krijgt u nu een sms terug binnen een kwartier.

---- LET OP -----Hierna moet het horloge de activatiecode gestuurd krijgen.

Zoek eerst de APN van uw provider op. Met deze link kunt u de APN vinden van alle netwerken in uw land: http://www.chiphone.nl/service/ap n-instellingen/

MCC is de landcode, MNC is de netwerkcode. Deze dient u te noteren (bijv. 20408 KPN NL) Zoek vervolgens uw provider op en noteer APN-code. Kunt u de APN niet vinden, zoek dan op Google naar de APN die hoort bij uw provider. BIJVOORBEELD: De APN van KPN in Nederland is "internet". Deze APN heeft u nodig.

Wanneer u op vakantie het horloge wilt gebruiken dan kan dit. Binnen EU hoeft u waarschijnlijk geen aanpassingen te doen enkel het horloge over de grens even uit en aan doen. Indien netwerk na herstart niet werkt, dient u APN inclusief land- en netwerkcode aanpassen. Voor tips;

www.gpshorlogekids.nl/goedvoorbereid-op-vakantie-gpshorloge/ De laatste code bestaat uit meerdere delen.

- 1. " pw, "
- 2. Het wachtwoord dat u heeft opgeschreven
- 3. ",apn,
- 4. Het APN dat u heeft opgeschreven
- 5. ",,, "
- 6. De landcode en netwerkcode
- 7. " # "

Een **voorbeeld** van een correcte sms KPN/Lebara is (dit is dus niet per se de code die voor u werkt):

pw,123456,apn,internet,,,20408#

Wachtwoord

APN Land- en netwerkcode

Wacht nogmaals op een antwoord van het horloge. Het horloge stuurt u nu een sms terug wat lijkt op onderstaande tekst: apn:internet;user:;passwork:;u serdata:20408

Om het makkelijk te maken; Gebruik voor Vodafone: Gebruik voor KPN: Gebruik voor T-Mobile:

(Let Op; Niet alle SIM-kaarten van alle providers werken! De A-labels in Nederland werken allemaal)

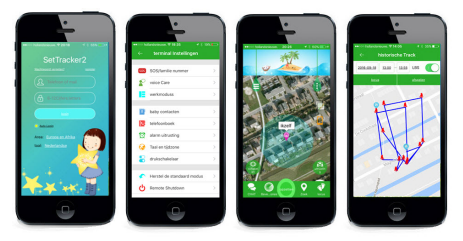

Veel plezier en veiligheid!